## Rollen anlegen und verwalten

Im Programm sind Rollen (ehemals Benutzergruppen) wichtig, damit die einzelnen Benutzer nach der Anmeldung gewisse Programmbereiche sehen und bearbeiten können. Bitte beachten Sie, dass die Berechtigungen für das Programm nach Rollen vergeben werden und nicht individuell für einzelne Benutzerkonten. Gern können Sie diesem Artikel einen Lösungsweg entnehmen:

## Lösungsweg

## Rollen konfigurieren

- 1. Öffnen Sie die Rollen über den Menüpunkt *Einstellungen / Organisation / Benutzerverwaltung / Rollen/Rechte*. Ein Benutzer sollte bereits angelegt sein.
- Auf der linken Seite der neuen Maske sehen Sie nun die Rollen. Einige sind vom Programm bereits vorgegeben, können aber auch individuell angepasst werden.
- 3. Sie können die Rolle umbenennen, indem Sie diese anklicken und im rechten Bereich die Bezeichnung ändern. Dort kann für die Rolle der Administratoren festgelegt werden, ob eine Zuweisung zu dieser Rolle nur von der Rolle der Administratoren vorgenommen werden dürfen und ob das Programm bei Inaktivität automatisch nach einer gewissen Zeit gesperrt werden soll.
- Wenn Sie die Änderungen vorgenommen haben, können Sie diese über die Schaltfläche "Sichern" übernehmen.

## Verwandte Artikel

- Mögliche Fehler nach Anmeldung bei MediFox ambulant
- Mögliche Fehler vor Anmeldung bei MediFox ambulant
- Aktuelle Datensicherung erforderlich
- Maximale Anzahl erlaubter Anmeldungen erreicht
- Benutzer anlegen und verwalten
- Kennwort in der
- Benutzerverwaltung ändern
- Rollen anlegen und verwalten
- PIN Vergabe f
  ür die Anmeldung in CareMobile

Im unteren Bereich lassen sich f
ür die einzelnen Rollen nun die "Rechte" festlegen. Rollen sind in die einzelnen Programmbereiche untergliedert und k
önnen 
über den Pfeil des jeweiligen Bereiches erweitert und detaillierter konfiguriert werden.

| @ *             |                               |                                                                                                    |   |               |   |
|-----------------|-------------------------------|----------------------------------------------------------------------------------------------------|---|---------------|---|
| Datei Stammd    | ten Dokumentation Pflegeplan. | ng Tagespflege Verwaltung Abrechnung Personaleinsatzplanung Zeiterfassung Statistik Controlling Einstellungen ? |   | Ε.            | 5 |
| Hiedervorlage   | 🖸 Neu 🐔 Kople 🗎 Sichern >     | Läschen                                                                                                    | e | $\rightarrow$ | × |
| Stammalates     | Q.Bochbegetf                  | Role: Administratoren                                                                                           |   |               |   |
| 0               | Roller/Rechte (7)             |                                                                                                    |   |               |   |
| Klienten        | Administratoren               | Rollen/Rochte Benutzer Anderungshistorie                                                                        |   |               |   |
| 0               | Filialadministratoren         | Bezeichnung: Administratoren                                                                                    |   |               |   |
| Kontaktpersonen | Geschäftsführung              | Beschreibung:                                                                                                   |   |               |   |
| 0               | Megedienstleisung             |                                                                                                    |   |               |   |
| Arthe           | Pflegekzäfte                  |                                                                                                    |   |               |   |
| 0               | Time Terminal                 | Zoweisung nur durch Benutzer, die der Rolle "Administratoren" angehören                                         |   |               |   |
| Koszeszräger    | Verwaloung                    | MD Ambulant automatisch sperren nach     Minuten.                                                               |   |               |   |
| 0               |                               | Rechte                                                                                                    |   | +-            |   |
| Marbeiter       |                               | Stanmdaten                                                                                                    |   |               |   |
| 0               |                               | Perspectation                                                                                                   |   |               |   |
| 0               |                               | i 🖉 Tagespflege                                                                                                 |   |               |   |
| Stornmdoton     |                               | 1 @ Vervalturg                                                                                                  |   |               |   |
| Dokumentation   |                               | Arrenning     Pro-Ensembarune                                                                                   |   |               |   |
| Pflegsplanung   |                               | E Zeiterfassung                                                                                                 |   |               |   |
| Tagespflege     |                               | E Statissk                                                                                                    |   |               |   |
| Verwaltung      |                               | Controlling                                                                                                    |   |               |   |
| Pera Jinatral   |                               | i @ Organisationsverweitung                                                                                     |   |               |   |
| Zeiterfessung   |                               | > Scrutiges                                                                                                    |   |               |   |
| Statistik       |                               |                                                                                                    |   |               |   |
| Controlling     |                               |                                                                                                    |   |               |   |
| · ·             |                               | A                                                                                                    |   |               |   |

Anlage und Veränderung von Rollen

| <b>⊕</b> *          |                               |                                                                                                    |                                                             | × |  |  |  |
|---------------------|-------------------------------|----------------------------------------------------------------------------------------------------|-------------------------------------------------------------|---|--|--|--|
| Datei Stammda       | en Dokumentation Pflegeplanun | ; Tagespflege Verwaltung Abrechnung Personaleinsatzplanung Zeiterfassung Statistik Controlling Einstellungen ? |                                                             |   |  |  |  |
| Wiedervorlage       | 🕻 Neu 🕻 Kopie 🖻 Sichern 🗙     | áschen 🙁 🗧 🖉                                                                                                   | 0 • 6                                                       | 3 |  |  |  |
| Stammdates C        | Q.Buchbegriff                 | Role: Administratoren                                                                                          |                                                             |   |  |  |  |
| 0                   | Roller/Rechte (7)             |                                                                                                    |                                                             | 1 |  |  |  |
| Klenten             | Administratoren               | Rolen/Rochte Benutzer Änderungshistorie                                                                        |                                                             |   |  |  |  |
| 0                   | Filaladministratoren          | Bezeichnung: Administratoren                                                                                   |                                                             |   |  |  |  |
| Koczaktorcszcen     | Geschäftsführung              | Beschreitung                                                                                                   |                                                             |   |  |  |  |
| 0                   | Pflegedienstiebung            |                                                                                                    |                                                             |   |  |  |  |
| ~                   | Pflegekräfte                  |                                                                                                    |                                                             |   |  |  |  |
|                     | Time Terminal                 | 🕢 Zuweisung nur durch Benutzer, die der Rolle "Administratoren" angehören                                      |                                                             |   |  |  |  |
| , У. <mark>с</mark> | Verwalsung                    | MD Ambulant automatisch sperren nach     Minuten.                                                              | Can Antone Medingful () ( , , , , , , , , , , , , , , , , , |   |  |  |  |
| Roscioligo          |                               | Rechte                                                                                                    | +-                                                          | ٦ |  |  |  |
| 9 <u>9</u>          |                               | ) 🖉 Stammdaten                                                                                                 |                                                             | 1 |  |  |  |
| Mixtels             |                               | Dokumentation                                                                                                  |                                                             |   |  |  |  |
| Q,                  |                               | Progeptanung                                                                                                   |                                                             |   |  |  |  |
| Conceptures         |                               | 1 Virositure                                                                                                   |                                                             |   |  |  |  |
| Dalumentation       |                               | ) 🖸 Abrechnung                                                                                                 |                                                             |   |  |  |  |
| Flicencienane       |                               | ) 🖉 Pers-Einsatzplarung                                                                                        |                                                             |   |  |  |  |
| Tarespflore         | ) @ Zetterfossurg             |                                                                                                    |                                                             |   |  |  |  |
| Verwaltung          | ) Statistic                   |                                                                                                    |                                                             |   |  |  |  |
| Accounts            |                               | Entelsoner                                                                                                    |                                                             |   |  |  |  |
| Fers-Cinsetzpl      |                               | E 🖉 Organisationsverweltung                                                                                    |                                                             |   |  |  |  |
| Zeiterfassung       |                               | ) 🖸 Scrutiges                                                                                                  |                                                             | 1 |  |  |  |
| Statistik           |                               |                                                                                                    |                                                             |   |  |  |  |
| Controlling         |                               |                                                                                                    |                                                             | 1 |  |  |  |
|                     |                               |                                                                                                    |                                                             | - |  |  |  |

Festlegung der Berechtigungen für die ausgewählte Rolle

| 0 | Über das "+ -" Symbol auf der rechten Seite können Sie alle Bereiche der Rechte<br>erweitern und so die Details einsehen.<br>Die Symbole des jeweiligen Bereiches geben zudem Aufschluss über die erteilter<br>Berechtigungen. |
|---|----------------------------------------------------------------------------------------------------|
|   | Die ausgewählte Rolle hat vollen Zugriff auf diesen Bereich.                                                                                                    |
|   | Die ausgewählte Rolle hat teilweise Zugriff auf diesen Bereich, erweitern                                                                                                    |
|   | Sie den Bereich durch einen Klick auf um im Detail sehen zu können, welche Berechtigungen diese Rolle besitzt.                                                                                                    |
|   | Die ausgewählte Rolle hat keinen Zugriff auf diesen Bereich und kann diesen nicht sehen.                                                                                                    |
|   |                                                                                                    |

6. Im Register "Benutzer", können Sie nun einen oder mehrere Benutzer der gewünschten Rolle zuweisen oder entfernen.

| ⊕ =<br>Datei Stammda | een Dokumerration Pfleaeola                             | ND A                 | ntulart - LF<br>ne Abrechnung Personaleinsatzalanung Zeiterfassa | HomeCare Ambulante Kranke<br>na Statistik Controllina Einstellungen ?    |     |     |   |
|----------------------|---------------------------------------------------------|----------------------|------------------------------------------------------------------|--------------------------------------------------------------------------|-----|-----|---|
| 🗰 Wiedervorlage      | 🕻 Neu 🖄 Kopie 🖹 Sichern                                 | × Läschen            |                                                                  |                                                                          | ۰ 😑 | ۰ © |   |
| Stammdaten C         | Q, Suchbegriff                                          | Role: Pilegedierstie | itung                                                            |                                                                          |     |     |   |
| Q<br>Nieten          | Roller/Rechte (7) · · · · · · · · · · · · · · · · · · · | •<br>RollervRechte   | Benutzer Ånderungshistorie                                       | _                                                                        |     |     |   |
|                      | filialadministratoren                                   | 2 Benutzer           | 🔲 nur mit ektuellem Zeizneum enzeigen 🕂 🗕                        | Zekraum                                                                  |     | /+  | - |
| 222                  | Geschäftsführung                                        | Benutzer             | Mitarbeiter                                                      | Von Bis                                                                  |     |     |   |
| Kontaktpersonen      | Pflegedienstleitung                                     | Fallor               | Fallor, Sévia                                                    |                                                                          |     |     |   |
| 2                    | Pflegekzätte                                            |                      |                                                                  |                                                                          |     |     |   |
| Arate                | Time Terminal                                           |                      |                                                                  |                                                                          |     |     |   |
| Q.                   | Verwaltung                                              |                      |                                                                  |                                                                          |     |     |   |
| Kostervträger        |                                                         |                      |                                                                  |                                                                          |     |     |   |
| 0                    |                                                         |                      |                                                                  |                                                                          |     |     |   |
| Miterbeiter          |                                                         |                      |                                                                  |                                                                          |     |     |   |
| 0                    |                                                         |                      |                                                                  |                                                                          |     |     |   |
| ÷.                   |                                                         |                      |                                                                  |                                                                          |     |     |   |
| Stammdaten           |                                                         |                      |                                                                  | Organisation                                                             |     |     |   |
| Dokumentation        |                                                         |                      |                                                                  | Pointecare Arrivative Native prege     Pointecare Arrivatorie Kearlander |     |     |   |
| Pflegeplanking       |                                                         |                      |                                                                  | Medillox GmbH                                                            |     |     |   |
| Tagespflage          |                                                         |                      |                                                                  | MediFox GmbH                                                             |     |     |   |
| Verwaltung           |                                                         |                      |                                                                  |                                                                          |     |     |   |
| Aarechnung           |                                                         |                      |                                                                  |                                                                          |     |     |   |
| Pers-Einsetzpl.      |                                                         |                      |                                                                  |                                                                          |     |     |   |
| Zeiterfassung        |                                                         |                      |                                                                  |                                                                          |     |     |   |
| Sutitik              |                                                         |                      |                                                                  |                                                                          |     |     |   |
| Controlling          |                                                         |                      |                                                                  |                                                                          |     |     |   |

Veränderung der Zuordnung von Benutzern

 Wird ein Benutzer einer Rolle zugewiesen, ist optional die Hinterlegung eines Zeitraums f
ür die Zuordnung m
öglich. Dies erlaubt Ihnen eine Zuweisung von h
öheren Berechtigungen, z. B. im Falle einer Urlaubsvertretung.

|      | Care (Care (Street) | Outline .      |                       |                            |                                                                                                    |                                                                                   | e. 8. |
|------|---------------------|----------------|-----------------------|----------------------------|----------------------------------------------------------------------------------------------------|-----------------------------------------------------------------------------------|-------|
| - 10 |                     | And bookening  |                       |                            |                                                                                                    |                                                                                   |       |
|      | history)            |                |                       |                            |                                                                                                    |                                                                                   |       |
| 2    | Abrevers            | Inchina Bender | Andersegilierung      |                            |                                                                                                    |                                                                                   |       |
|      | The second second   | Anumar .       |                       |                            | na ne server para la serve en esta en esta en esta en esta esta en esta esta esta esta esta esta esta esta | kewen.                                                                            | /*    |
| -    | Occupations         |                |                       |                            |                                                                                                    |                                                                                   |       |
|      | Contractor          |                |                       |                            |                                                                                                    |                                                                                   |       |
| -    | bucketted.          |                |                       |                            |                                                                                                    |                                                                                   |       |
|      | two and a           |                |                       |                            |                                                                                                    |                                                                                   |       |
|      |                     |                |                       |                            |                                                                                                    |                                                                                   |       |
| 4    |                     |                |                       |                            |                                                                                                    |                                                                                   |       |
|      |                     |                |                       |                            |                                                                                                    |                                                                                   |       |
|      |                     |                | Rosen Montagen        |                            |                                                                                                    |                                                                                   |       |
|      |                     |                | A Annun               |                            |                                                                                                    |                                                                                   |       |
|      |                     |                | dan *                 |                            |                                                                                                    |                                                                                   |       |
|      |                     |                | N 7                   |                            |                                                                                                    |                                                                                   |       |
| L    |                     |                | A bostor              | Reptation                  |                                                                                                    |                                                                                   |       |
|      |                     |                | O Service Report Only | Constructions to available |                                                                                                    |                                                                                   |       |
| ~    |                     |                | O P Heye (re)         | C Netton School            |                                                                                                    |                                                                                   |       |
|      |                     |                | O Ma Making           | Carriero                   |                                                                                                    |                                                                                   |       |
|      |                     |                |                       |                            |                                                                                                    |                                                                                   |       |
|      |                     |                |                       |                            |                                                                                                    |                                                                                   |       |
| . I  |                     |                |                       |                            |                                                                                                    |                                                                                   |       |
|      |                     |                |                       |                            |                                                                                                    | Recentor                                                                          |       |
| -    |                     |                |                       |                            |                                                                                                    | <ul> <li>Konstructions Konterphys</li> <li>Konstructions Konterphysics</li> </ul> |       |
|      |                     |                |                       |                            |                                                                                                    | <ul> <li>Methodorem</li> </ul>                                                    |       |
|      |                     |                |                       |                            |                                                                                                    | <ul> <li>Manifestioner</li> </ul>                                                 |       |
|      |                     |                |                       |                            |                                                                                                    |                                                                                   |       |
|      |                     |                |                       |                            |                                                                                                    |                                                                                   |       |
| -    |                     |                |                       |                            |                                                                                                    |                                                                                   |       |
|      |                     |                |                       |                            |                                                                                                    |                                                                                   |       |
| •    |                     |                |                       | Readinger Manuals          |                                                                                                    |                                                                                   |       |
|      |                     |                |                       |                            |                                                                                                    |                                                                                   |       |
|      |                     |                |                       |                            |                                                                                                    |                                                                                   |       |
|      |                     |                |                       |                            |                                                                                                    |                                                                                   |       |
| ~    |                     |                |                       |                            |                                                                                                    |                                                                                   |       |
|      |                     |                |                       |                            |                                                                                                    |                                                                                   |       |
| - 1  |                     |                |                       |                            |                                                                                                    |                                                                                   |       |
| 4    |                     |                |                       |                            |                                                                                                    |                                                                                   |       |
| м.   |                     |                |                       |                            |                                                                                                    |                                                                                   |       |
| ~    |                     |                |                       |                            |                                                                                                    |                                                                                   |       |

Festlegung des Zeitraums einer Rollenzugehörigkeit

- Beachten Sie bitte, dass der Benutzer nach Ablauf des eingestellten Zeitraums wieder mit den Berechtigungen der ursprünglich zugewiesenen Rolle arbeitet. Ist dem Benutzer keine weitere Rolle zugewiesen, so kann er nach Ablauf des Zeitraums nicht mehr mit dem Programm arbeiten, bis eine Rolle definiert wurde.
- 8. Zudem lässt sich der Zugriff auf die Daten der einzelnen Filialen festlegen.

| and Alexandra                                                                                                    | the beckfolding                                                                                                    |                                                                                                    |     |
|----------------------------------------------------------------------------------------------------|----------------------------------------------------------------------------------------------------|----------------------------------------------------------------------------------------------------|-----|
| A handwide (                                                                                                    | Incluin Banks Independence                                                                                                    |                                                                                                    |     |
| Annual Annual An |                                                                                                    |                                                                                                    |     |
| S2                                                                                                    | Know     Diverse                                                                                                    | an and a state of the state of the state of | 2+- |
| aprent Canada and                                                                                                    |                                                                                                    |                                                                                                    |     |
| Q Really                                                                                                    |                                                                                                    |                                                                                                    |     |
| And Inclusion                                                                                                    |                                                                                                    |                                                                                                    |     |
| 2. 2000                                                                                                    |                                                                                                    |                                                                                                    |     |
| are ter                                                                                                    |                                                                                                    |                                                                                                    |     |
| 8                                                                                                    |                                                                                                    |                                                                                                    |     |
| and the second second se                                                                                                    |                                                                                                    |                                                                                                    |     |
| 9.                                                                                                    |                                                                                                    |                                                                                                    |     |
| warmen.                                                                                                    |                                                                                                    |                                                                                                    |     |
| P                                                                                                    | A Annun                                                                                                    |                                                                                                    |     |
| and the                                                                                                    |                                                                                                    |                                                                                                    |     |
| Ø                                                                                                    |                                                                                                    |                                                                                                    |     |
| and a second second second second second second second second second second second second second second second                                                                                                    | The second second secon |                                                                                                    |     |
| 2                                                                                                    | Conductions Report Only Constructions Statistical                                                                                                    |                                                                                                    |     |
| an an a                                                                                                    | C at Manual Manual Communication                                                                                                    |                                                                                                    |     |
|                                                                                                    | C Max Max Sta                                                                                                    |                                                                                                    |     |
|                                                                                                    |                                                                                                    |                                                                                                    |     |
| -                                                                                                    |                                                                                                    |                                                                                                    |     |
| 13                                                                                                    |                                                                                                    |                                                                                                    |     |
|                                                                                                    |                                                                                                    | Spreador                                                                                                    |     |
| Sec.                                                                                                    |                                                                                                    | <ul> <li>KanaCasa Andra Kanhara Namara Angel</li> </ul>                                                                                                    |     |
| informal .                                                                                                    |                                                                                                    | <ul> <li>RomeCaron Andecaroa Kandengelinge</li> <li>RomeCaron Andecaroa Kandengelinge</li> </ul>                                                                                                    |     |
| 1                                                                                                    |                                                                                                    | Number Grant Control Control Contro   |     |
| No. No.                                                                                                    |                                                                                                    |                                                                                                    |     |
|                                                                                                    |                                                                                                    |                                                                                                    |     |
| 00                                                                                                    |                                                                                                    |                                                                                                    |     |
|                                                                                                    |                                                                                                    |                                                                                                    |     |
| 100                                                                                                    |                                                                                                    |                                                                                                    |     |
|                                                                                                    |                                                                                                    |                                                                                                    |     |
|                                                                                                    |                                                                                                    |                                                                                                    |     |
| anna l                                                                                                    |                                                                                                    |                                                                                                    |     |
| and a second second second second second second second second second second second second second second second                                                                                                    |                                                                                                    |                                                                                                    |     |
| and a second                                                                                                    |                                                                                                    |                                                                                                    |     |
| Ap.                                                                                                    |                                                                                                    |                                                                                                    |     |
| ~4                                                                                                    |                                                                                                    |                                                                                                    |     |
|                                                                                                    |                                                                                                    |                                                                                                    |     |
| .091                                                                                                    |                                                                                                    |                                                                                                    |     |
|                                                                                                    |                                                                                                    |                                                                                                    |     |
|                                                                                                    |                                                                                                    |                                                                                                    |     |

Filialzuordnung für den Zugriff der gewählten Benutzer

9. Im Register "Änderungshistorie" ist zudem nachvollziehbar, wann, von wem und welche Berechtigungen der Rolle angepasst wurden.

 Image: Angepasst wurden.

 Image: Angepasst wurden.

Anzeige der geänderten Daten in der Änderungshistorie

∕∧

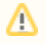

Bitte ordnen Sie die Benutzer eindeutig einer Rolle zu, sofern keine Zeiträume mit abweichenden Berechtigungen definiert werden.